# **Creating a Travel AUTH in eVoucher**

In the District of Arizona, attorneys are required to obtain advance authorization for any overnight or out of district travel. This also applies to service providers utilized by CJA attorneys.

Attorney should prepare in advance of submitting a Travel AUTH request by obtaining estimates for the travel expenses that may be incurred. Counsel may need to contact National Travel for an estimate for air travel (1-800-445-0668). To determine the maximum allowable per diem rate for the location of travel, counsel should review the GSA travel website <u>https://www.gsa.gov/travel/plan-book/per-diem-rates</u> to determine maximum allowable rates for hotel and meal expenses. CJA provides for reimbursement of expenses actually incurred for travel. Therefore, traveler will be required to submit detailed copies of all travel receipts detailing expenses for hotels, meals, fees, etc.

Step 1 Click the hyperlink for the correct case to access the Appointment Info page.

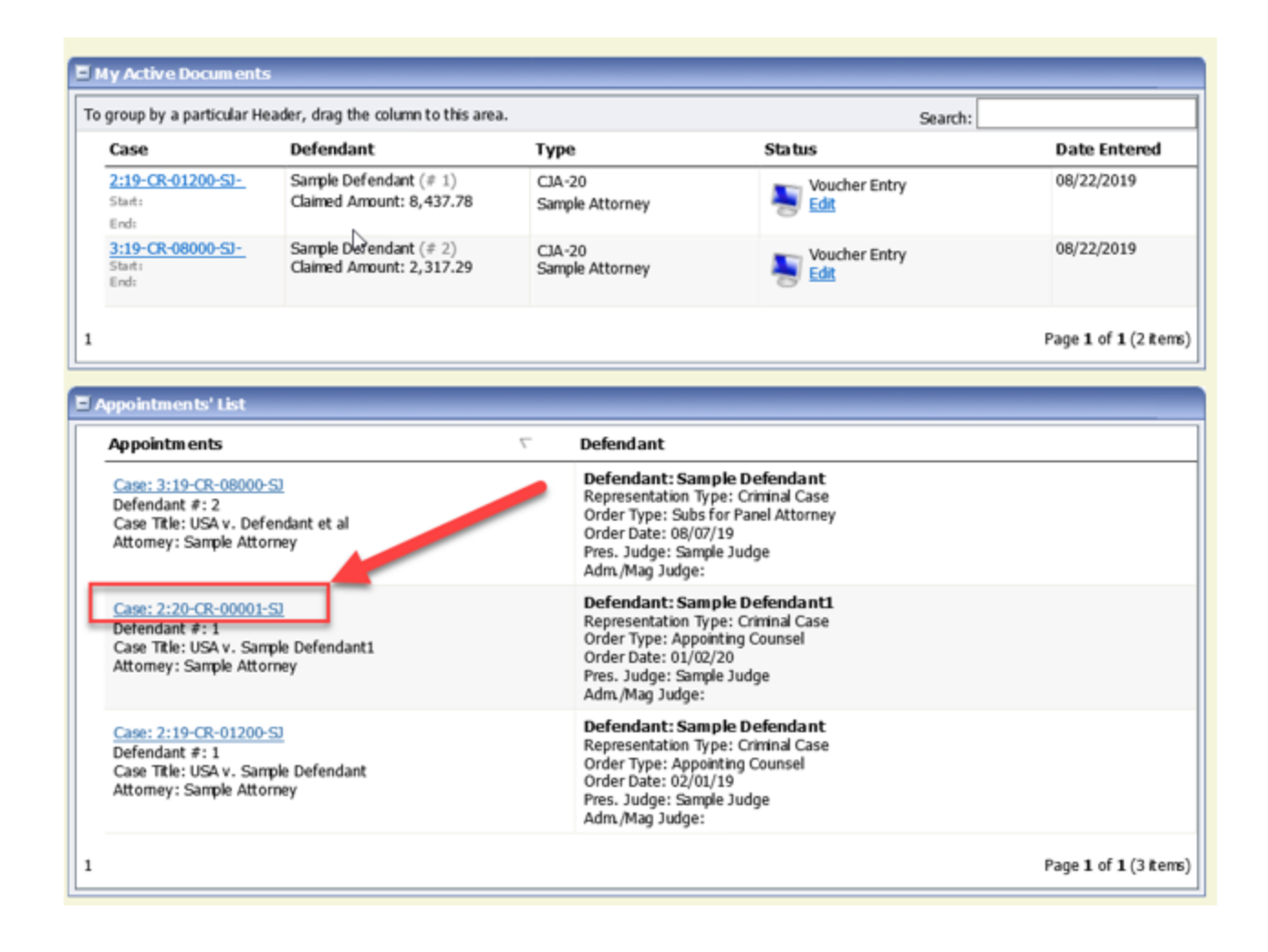

2

## On the Appointment Info page, in the Create New Voucher section, click the **Create** hyperlink next to **TRAVEL** authorization.

| Appointment                                               | Appointment Ir                                                       | nfo                           |                                               |                         |                    |                     |
|-----------------------------------------------------------|----------------------------------------------------------------------|-------------------------------|-----------------------------------------------|-------------------------|--------------------|---------------------|
| summary about this                                        | 1. CIR /DIST/DIV.CODE<br>0970                                        |                               |                                               | VOUCHER NUMBER          |                    |                     |
| appointment, including a list of vouchers related to this | 3. MAG. DKT/DEF NUMBER                                               | 5.A PPEALS.DKT/DEFNUMBER      |                                               | 6. OTHER.DKT/DEFNUMBER  |                    |                     |
| appointment and links to create                           | 7. IN CASE/MATTER OF(Case Name)                                      | 9. TYPE PERSON REPRESENTED    |                                               | 10. REPRESENTATION TYPE |                    |                     |
| new vouchers                                              | USA v. Sample Defendant1                                             | Adult Defendant Criminal Case |                                               |                         |                    |                     |
| View Representation                                       | 11. OFFENSE(S) CHARGED<br>10:2408.M DEFENSE CONTRA CT                | RELATED FELONIES, CONTRAC     | TORS                                          |                         |                    |                     |
| Create New Voucher                                        | 12. ATTORNEY'S NAME AND MAILING<br>Sample Attorney - Bar Number: 000 | ADDRESS<br>01                 | 13.COURT ORDER                                | _                       | D Federal          | F Subs for Federal  |
| AUTH Create                                               | 1 Street Name                                                        |                               | A Associate                                   | C Co-Counsel            | Defender           | Defender            |
| Authorization for Expert and other                        | Phoenix A Z 85003<br>Phone: 111-222-3333                             |                               | L Learned Counsel                             | ✓ O Appointing          | P Subs for         | R Subs for Retained |
| Services                                                  | Cell phone: 111-555-1212                                             |                               |                                               | T Retained              | U Subs for Pro     | V Administrativa    |
| AUTH-24 Create                                            | R                                                                    |                               | S Pro Se                                      | Attorney                | Se                 | Administrative      |
| Autorization for payment of transcript                    |                                                                      |                               | Y Standby Counsel                             |                         |                    |                     |
| BUDGETAUTH Create                                         |                                                                      |                               | Prior Attorney's Name                         |                         |                    |                     |
| and/or Expert and other Services on                       |                                                                      |                               | Appointment Dates<br>Signature of Presiding J | ludge or By Order of    | the Court          |                     |
| Budgeted Case                                             | 14. LAW FIRM NAME AND MAILING AD                                     | DRESS                         | Sample Judge                                  |                         |                    |                     |
| CJA-20 <u>Create</u>                                      |                                                                      |                               | 1/2/2020                                      |                         | Nunc Pro Tunc Date |                     |
| Court-Appointed Coursel                                   |                                                                      |                               | Repayment 🗌 YES 🖌                             | NO                      |                    |                     |
| CJA-21 Create                                             | Vouchers on File                                                     |                               |                                               |                         |                    |                     |
| and other Services                                        | To group by a particular Header, dr                                  | ag the column to this area.   |                                               | Se                      | arch:              |                     |
| CJA-26 <u>Create</u>                                      | Case Defendant                                                       | Туре                          | Status                                        |                         | Date Enter         | ed                  |
| Excess of the Statutory Case                              |                                                                      | Norows have been re           | corded on the datab                           | ase                     |                    |                     |
| Compensation Maximum: District Court                      |                                                                      |                               |                                               |                         |                    | No data             |
| TRAVEL <u>Create</u>                                      |                                                                      |                               |                                               |                         |                    | ite data            |
| Authorization for payment of Travel                       |                                                                      |                               |                                               |                         |                    |                     |
| Reports                                                   |                                                                      |                               |                                               |                         |                    |                     |
| Defendant Detail Budget Report -                          |                                                                      |                               |                                               |                         |                    |                     |
| Attorney                                                  |                                                                      |                               |                                               |                         |                    |                     |
| Detailed budget info for defendant                        |                                                                      |                               |                                               |                         |                    |                     |

Step 3

The document will open on the **Basic Info** tab, click the **Authorization Request** tab.

| TRAVEL<br>Attorney Enters    | Basic Info                                                                                                    | equest Documents Co                                         | nfirmation                                                                                      |                                                                    |
|------------------------------|----------------------------------------------------------------------------------------------------|-------------------------------------------------------------|-------------------------------------------------------------------------------------------------|--------------------------------------------------------------------|
| Def.: Sample Defendant1      | Basic Info                                                                                                    |                                                             |                                                                                                 |                                                                    |
| Link to CM/ECF               | 1. CIR/DIST/DIV.CODE<br>0970                                                                                       | 2. PERSON REPRESENTED<br>Sample Defendant1                  |                                                                                                 | VOUCHER NUMBER                                                     |
| Voucher #:                   | 7. IN CASE/MATTER OF(Case Name)                                                                                    | 2:20-CR-00001-1-SJ<br>8. PAYMENT CATEGORY                   | 9. TYPE PERSON REPRESENTED                                                                      | 6. OTHER. DR1/DEF.NUMBER                                           |
| Request Date:                | USA v. Sample Defendant1                                                                                           | Felony (including pre-trial diversion of<br>alleged felony) | Adult Defendant                                                                                 | Criminal Case                                                      |
| Amount Claimed: \$0.00       | 11. OFFENSE(S) CHARGED<br>10:2408.M DEFENSE CONTRACT REL                                                           | ATED FELONIES, CONTRACTORS                                  |                                                                                                 |                                                                    |
|                              | <ol> <li>ATTORNEY'S NAME AND MAILING ADDRE<br/>Sample Attorney - Bar Number: 00001</li> <li>Street Name</li> </ol> | :SS                                                         | 13. COURT ORDER  A Associate C Co-Counsel                                                       | D Federal F Subs for Federal<br>Defender Defender                  |
|                              | Phoenix AZ 85003<br>Phone: 111-222-3333                                                                            |                                                             | L Learned Counsel     G Appointing     (Capital Only)     Counsel                               | P Subs for Panel     R Subs for Retained     Attorney     Attorney |
| Tasks<br>Link To Appointment | Cell phone: 111-555-1212                                                                                           |                                                             | SProSe TRetained<br>Attorney                                                                    | U Subs for Pro Se 🛛 X Administrative                               |
| Link To Representation       |                                                                                                    |                                                             | V Standby Counsel                                                                               |                                                                    |
|                              |                                                                                                    |                                                             | Prior Attorney's Name<br>Appointment Dates<br>Signature of Presiding Judge or By Order of the C | Court                                                              |
|                              | 14. LAW FIRM NAME AND MAILING ADDRESS                                                                              | :                                                           | Sample Judge<br>Date of Order<br>1/2/2020                                                       | Nunc Pro Tunc Date                                                 |
|                              | Torond According to Manda                                                                                          | National Travel Convine (NTC)                               | Repayment 🗆 YES 🖬 NO                                                                            |                                                                    |
|                              | Travel Agency to be used:                                                                                          | National Travel Service (NTS)                               |                                                                                                 |                                                                    |
|                              |                                                                                                    | National Travel Service (NT<br>707 Virginia Street East     | S)                                                                                              |                                                                    |
|                              |                                                                                                    | Suite 100<br>Charleston, WV 25301                           |                                                                                                 |                                                                    |
|                              |                                                                                                    | Phone: (800) 445-0668                                       |                                                                                                 |                                                                    |
|                              |                                                                                                    | Fax:                                                        |                                                                                                 |                                                                    |
|                              |                                                                                                    | Email:                                                      |                                                                                                 |                                                                    |
|                              |                                                                                                    |                                                             |                                                                                                 |                                                                    |
|                              | << First < Previous Next> La                                                                                       | st>> Save                                                   | Delete Draft                                                                                    | Audit Assist                                                       |

# Step

CJA eVoucher | District of Arizona | March 2022

#### Step 4

On the Authorization Request tab, complete the following fields:

- Name and Title of Person Traveling
- Address of Person Traveling
- Travel From Location
- Travel to Location
- Estimated Dates of Travel
- Estimated Costs (Airline Tickets, Ground Transport, Subsistence (hotels & meals) and Other (if any)
- Purpose and Justification

▶ Basic Info ▶ Authorization Request ▶ Documents ▶ Confirmation

| Request For Travel*                                                                                                    |                         |                                                                                 |
|----------------------------------------------------------------------------------------------------|-------------------------|---------------------------------------------------------------------------------|
| Name and Title of Person Traveling:                                                                                      |                         |                                                                                 |
| Address of Person Traveling:                                                                                             |                         |                                                                                 |
| Travel From Location:                                                                                                    |                         |                                                                                 |
| Travel To Location:                                                                                                    |                         |                                                                                 |
| Estimated Dates of Travel:                                                                                               |                         |                                                                                 |
| Town I Brown do do t                                                                                                    | E-Provide differente    |                                                                                 |
| Travel Requested: *                                                                                                    | Estimated Cost:         | Instructions for requesting amounts for the travel items:                       |
| Airline Tickets via CJA Government Travel Agency:                                                                        |                         | Complete the estimated dollar amount for each applicable line.                  |
| Ground Transportation:                                                                                                   |                         | The "Total Estimated Cost" field is automatically calculated based              |
| Subsistence (Hotels & meals):                                                                                            |                         | on the estimated amounts entered in the Travel line items.                      |
| Other:                                                                                                    |                         | Complete information for one traveler per form.                                 |
|                                                                                                    |                         |                                                                                 |
| Total Estimated Cost:                                                                                                    |                         |                                                                                 |
| Total Authorized:                                                                                                    |                         |                                                                                 |
| Purpose and Justification:                                                                                               |                         | × v                                                                             |
| Court Notes:                                                                                                    |                         |                                                                                 |
|                                                                                                    |                         | Add Remove                                                                      |
| * All travel and expenses must be in compliance with gover<br>for travel for one day or last day is up to the M&IE rate. | mment travel regulation | s. Actual cost of hotel and meals up to the established per diem rate. Expenses |

Step 5 Upon completion of each traveler's information, click **Add.** You can request travel for multiple people in one request. Note that each request appears in the grid below.

| All travel and ex<br>or travel for one of | penses must be in<br>day or last day is u<br>nticular Header, d | compliance with<br>up to the MIE rate | government travel r<br>e. | regulations. Actual cost of | hotel and meals | to the establish | Add Remove  |
|-------------------------------------------|-----------------------------------------------------------------|---------------------------------------|---------------------------|-----------------------------|-----------------|------------------|-------------|
| Travelar                                  | Travel From                                                     | Travel To                             | Travel Dates              | Purpose and                 | Estimated       | Authorized       | Court Notes |
| Traveler                                  |                                                                 |                                       |                           | Justification               |                 |                  |             |

## Step 6

If you have any supporting documents to add, click **Documents** tab, and upload supporting documents. Note: Each document must be in PDF format and 10 MB or less in size.

| Attorney Enters                               | Basic Info Authorization Request Documents Confirmation |             |
|-----------------------------------------------|---------------------------------------------------------|-------------|
| Def.: Leroy Bedell, Sr                        | Supporting Documents                                    |             |
| Link to CM/ECF                                | File Upload (Only Pdf files of 10MB size or less!)      |             |
| Voucher #:<br>Request Date:<br>Decision Date: | File Browse Description                                 |             |
| Amount Claimed: \$0.00                        |                                                         | Upload      |
|                                               | Description No Attachments                              | Delete View |

Step 7 On the Confirmation tab, ensure that all travel requested in this document is properly reflected on the page. If needed, you can add any public/attorney notes. If the document is accurate, check the box affirming the accuracy of the information provided, then click **Submit**.

| REQUESTS FOR TRAVEL                                                                                |                |                  |                       |                                   |                   |            |              |
|----------------------------------------------------------------------------------------------------|----------------|------------------|-----------------------|-----------------------------------|-------------------|------------|--------------|
| Traveler                                                                                           | Travel From    | Travel To        | Travel Dates          | Purpose and<br>Justification      | Estimated         | Authorized | Court Notes  |
| Molly Mitigation                                                                                   | Phoenix, AZ    | Washington D.C.  | 11/1/19-11/4/19       | Mitigation Interviews             | \$1,400.00        |            |              |
| Ingrid<br>Investigator                                                                             | Phoenix, AZ    | Orlando, FL      | 10/15/19-<br>10/18/19 | Locate and interview<br>witnesses | \$1,220.00        |            |              |
|                                                                                                    |                |                  |                       | TOTALS:                           | \$2,620.00        |            |              |
| Signature of Atto                                                                                  | piey           | OKRECTNESS OF TH | E ABOVE STATEMEN      | 15.                               | Date Signed:      |            |              |
| Signature of Pres                                                                                  | dding Judge    | Date Signed      |                       | Judge Code                        |                   | Approved A | mount        |
| Signature of Chief Judge, Court of<br>Appeals (or Delegate) Date Signed Judge Code Approved Amount |                |                  |                       | mount                             |                   |            |              |
| Public/Attorney<br>Notes                                                                           |                | Attention        | . The notes you en    | ter win be available to bit       | e next approvarie | ve.        | *<br>*       |
| Date:                                                                                              | and affirm the | truth or correc  | tness of the ab       | ove statements                    | ⇒                 |            | ubmit        |
| < First < Prev                                                                                     | vious Next>    | Last>>           | Save                  | De                                | lete Draft        | [          | Audit Assist |

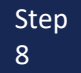

A confirmation screen appears, indicating the previous action was successful and the TRAVEL authorization has been submitted to the court. Click the **Home Page** hyperlink to return to the home page, or click the **Appointment Page** hyperlink to create an additional document for this appointment. The TRAVEL Authorization now appears in the **My Submitted Documents** section of your home page.

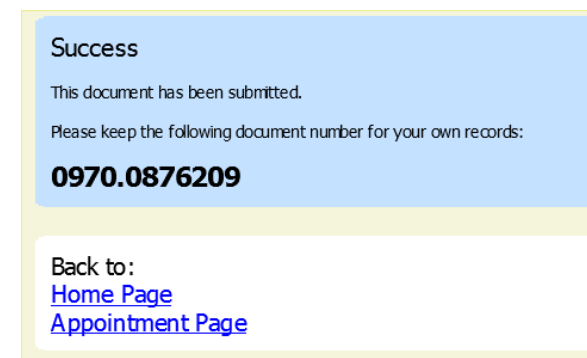

Step 9

You will automatically receive an email if/when the TRAVEL authorization has been approved.

For any questions related to the TRAVEL authorization document or travel in general, please contact the CJA department at 602-322-7150.